# MATLAB SIMULINK ® - Simulation and Model Based Design

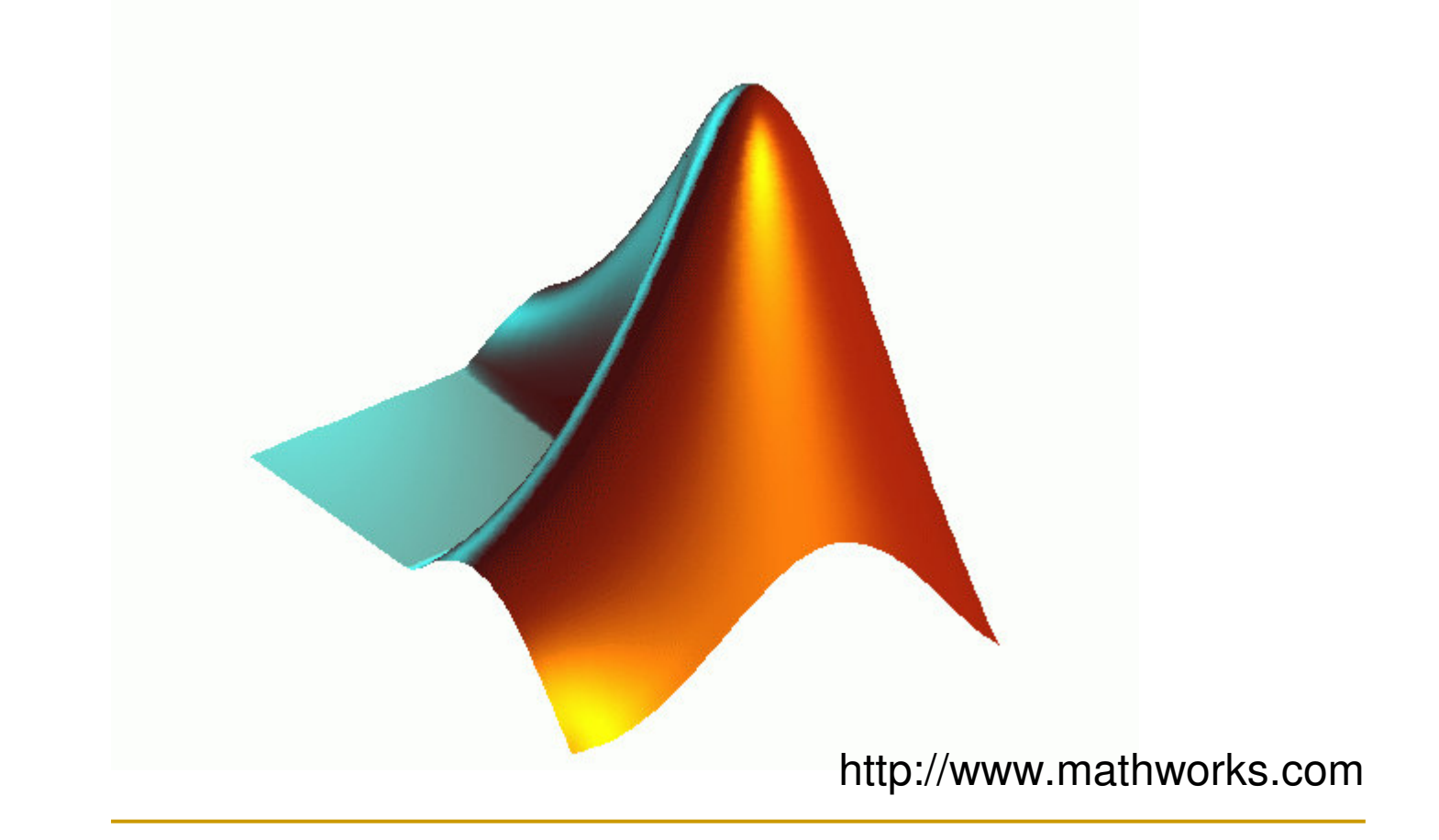

### What is Simulink good for?

-Modeling/designing dynamic systems (including nonlinear dynamics)

-Modeling/designing control systems (including nonlinear controllers and plants)

-Signal processing design/simulation

### Simulink runs under Matlab. First start Matlab, then type "simulink" at the Matlab prompt.

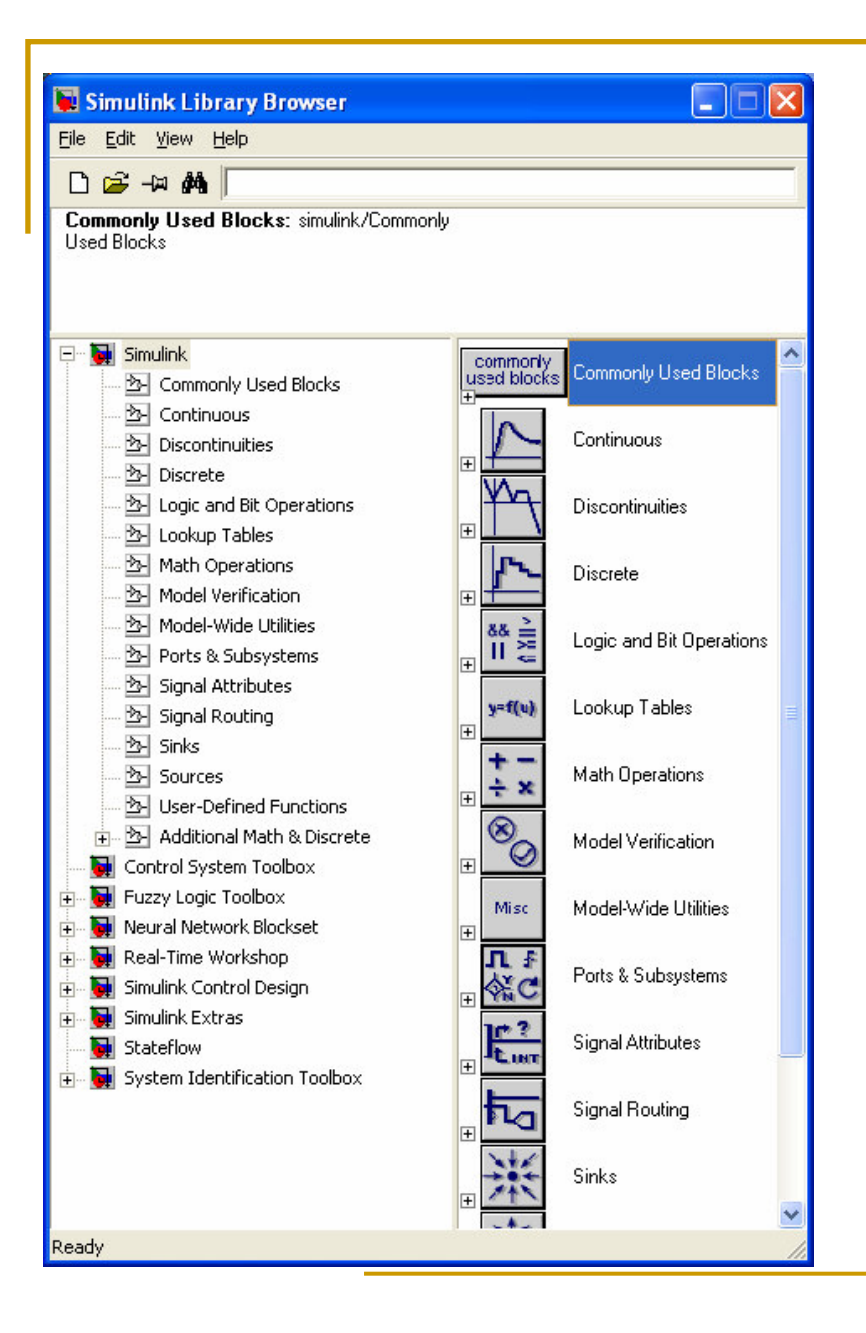

The first window that pops up is the **Library Browser**.

This is a library of blocks that are available for putting into the Simulink block diagram.

### Simulink Help

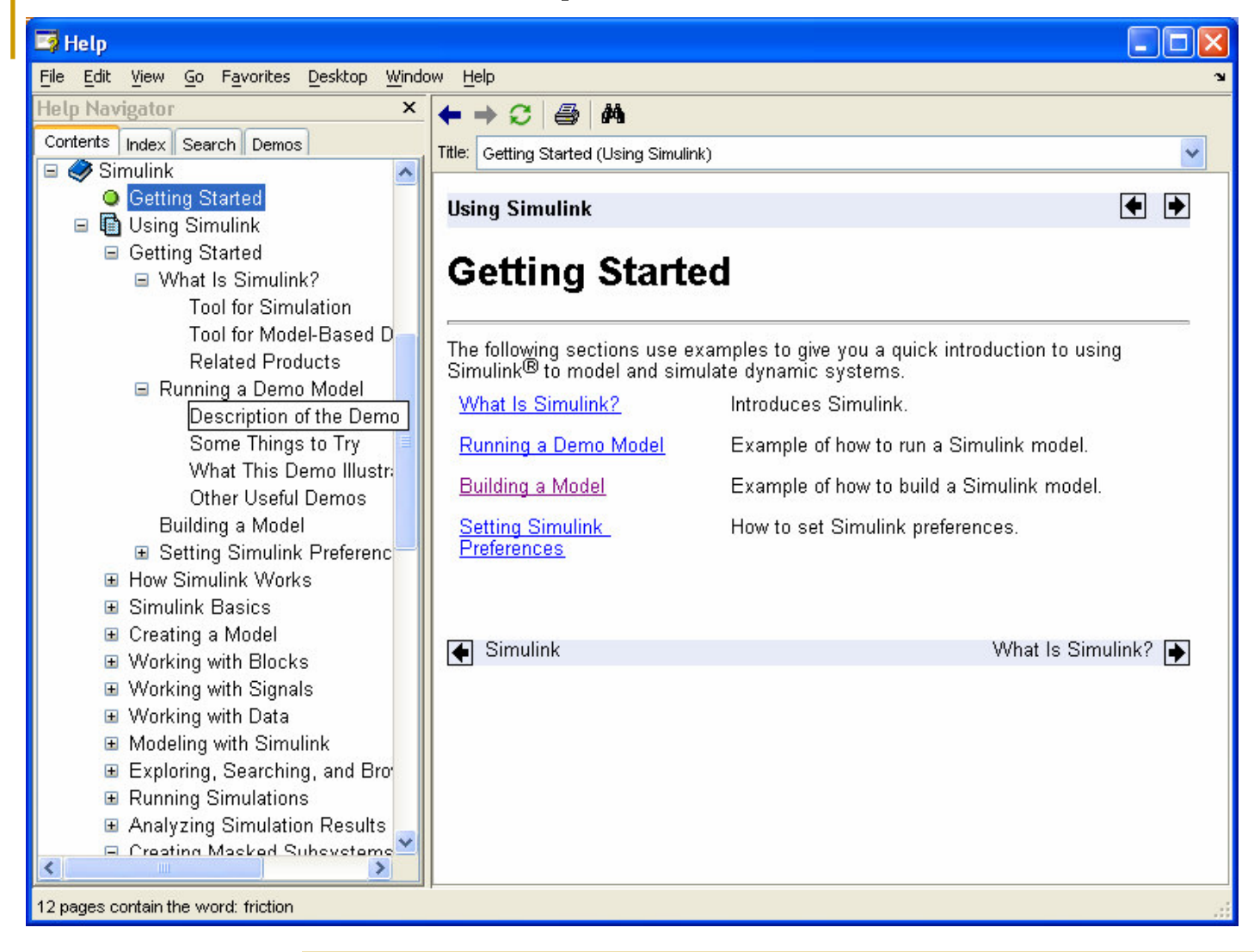

Select "Simulink Help" from the help menu in the library browser. Here you can find tutorials, demos, information on available blocks, and so on. A Simulink model is a block diagram. Click "File|New|Model" in the Library Browser. An empty block diagram will pop up. You can drag blocks into the diagram from the library.

| 🖬 untitled                                                        |                            |             |          |       |        |
|-------------------------------------------------------------------|----------------------------|-------------|----------|-------|--------|
| <u>File E</u> dit <u>V</u> iew <u>S</u> imulation F <u>o</u> rmat | <u>T</u> ools <u>H</u> elp |             |          |       |        |
| 0 🖻 🖬 🚭 🕹 🖻 🛍 1:                                                  | 2∝ ▶                       | <b>10.0</b> | Normal 🗾 | 🗳 🔛 🔇 | 🕸 🕮  뛂 |
|                                                                   |                            |             |          |       |        |
|                                                                   |                            |             |          |       |        |
|                                                                   |                            |             |          |       |        |
|                                                                   |                            |             |          |       |        |
|                                                                   |                            |             |          |       |        |
|                                                                   |                            |             |          |       |        |
|                                                                   |                            |             |          |       |        |
|                                                                   |                            |             |          |       |        |
|                                                                   |                            |             |          |       |        |
|                                                                   |                            |             |          |       |        |
|                                                                   |                            |             |          |       |        |
| Ready                                                             | 100%                       |             |          | ode45 |        |

### Sources: Produce Signals

| e <u>E</u> dit <u>V</u> iew <u>H</u> elp                |          |                       |   |
|---------------------------------------------------------|----------|-----------------------|---|
| ) 🖙 -¤ 👭 📃                                              |          |                       |   |
| itep: Output a step.                                    |          |                       |   |
|                                                         |          |                       |   |
|                                                         |          |                       |   |
|                                                         |          |                       |   |
|                                                         |          |                       |   |
| Commonly Used Blocks                                    | 1        | In1                   | - |
| Continuous                                              |          |                       |   |
| Discrete                                                | ЦЦГ      | Pulse Generator       |   |
| Logic and Bit Operations                                |          | Ramp                  |   |
| ······ _ LOOKUP Tables<br>····· _ ^ Math Operations     |          |                       |   |
| Model Verification                                      |          | Random Number         |   |
| ·····································                   | M        | Repeating Sequence    |   |
| Signal Attributes                                       |          | Percenting Sequence   |   |
| 23- Signal Routing                                      |          | Interpolated          |   |
| Sources                                                 | հՆ       | Repeating Sequence    |   |
| User-Dafined Capacitions     Additional Math & Discrete |          |                       |   |
|                                                         | Signal 1 | Signal Builder        |   |
| 💽 Fuzzy Logic Toolbox<br>💽 Neural Network Blockset      |          | Signal Generator      | ≡ |
| 🐨 🙀 Real-Time Workshop                                  |          |                       |   |
| 🙀 Simulink Control Design<br>🎦 Simulink Extras          | Æ        | Sine Wave             |   |
| Stateflow                                               |          | Step                  |   |
| 駴 System Identification Toolbox                         |          |                       |   |
|                                                         | M        | Uniform Random Number | ~ |
| dy                                                      |          |                       |   |

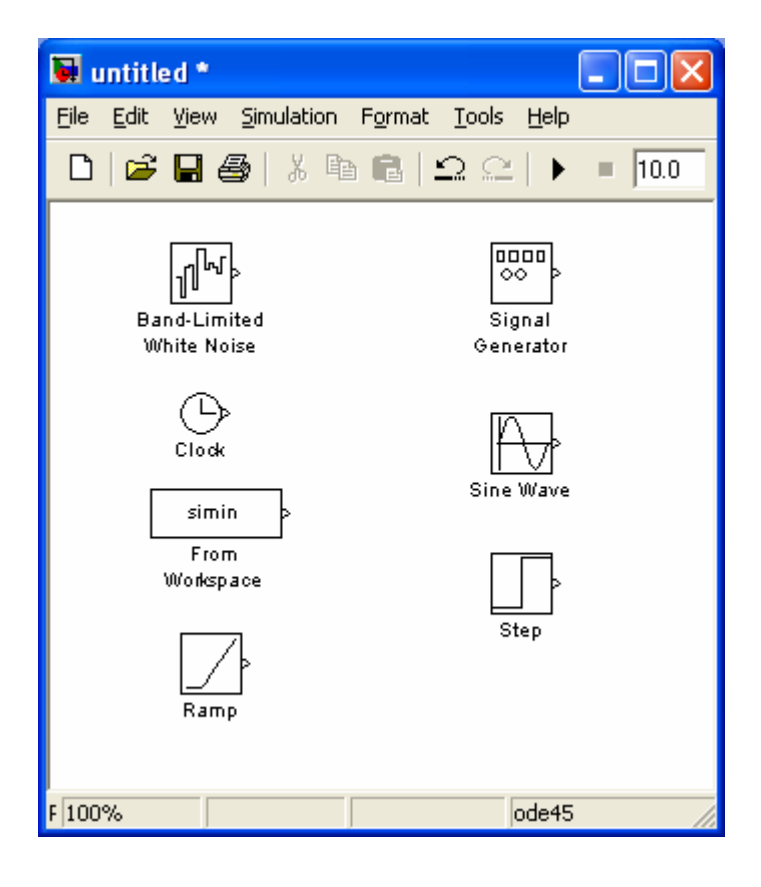

Select "sources" from the library. Drag any block you want to use into the model.

### Sinks: Terminate Signals

| 📓 Simulink Library Browser                                                                                                    | 📓 untitled *                                                                          |
|----------------------------------------------------------------------------------------------------|---------------------------------------------------------------------------------------|
| <u>Eile Edit View H</u> elp                                                                                                    | Eile Edit View Simulation Eermat Tools Help                                           |
|                                                                                                    | The Early New Simulation Format Tools Help                                            |
| Scope: simulink/Sinks/Scope                                                                                                    | 🗋 🍃 🔚 🎒 🕺 🖻 💼 🕰 📯 🕨 🔳 10.0 🛛 Normal 🔍 🖳                                               |
|                                                                                                    |                                                                                       |
| Commonly Used Blocks      Display      Continuous      Discontinuities      Discrete      Discrete      Discr | ><br>Scope                                                                            |
| Lookup Tables     Math Operations     Model Verification     Model-Wide Utilities     Ports & Subsystems     Stop Simulation                                                                                                    | > simout<br>To Workspace                                                              |
| Signal Attributes     Image: Signal Attributes       Signal Fourting     Image: Terminator       Sinks     Image: Searces       Searces     Image: Searces       User-Defined Functions     Image: Searces                                                                                                    |                                                                                       |
| ⊕- ☆ Additional Math & Discrete simout     To Workspace     Gontrol System Toolbox                                                                                                    | Ready 100% ode45 //                                                                   |
| Fuzzy Logic Toolbox   Neural Network Blockset   Real-Time Workshop   Simulink Control Design   Simulink Extras   Stateflow   System Identification Toolbox                                                                                                    | Select "sinks" from the library.<br>Drag any block you want to use<br>into the model. |

### **Connecting Blocks**

| 🖬 untitled *                                |
|---------------------------------------------|
| Eile Edit View Simulation Format Tools Help |
| 🗅 😂 🖬 🚭 🕹 🖻 💼 🕰 斗 🕨 🔳 10.0 🛛 Normal 💽 🔛     |
| Sine Wave Scope                             |
| Ready 100% ode45 //                         |

Drag a signal line from the output of a block to the input of another block.

Ctrl-Click will automatically connect.

### Running the Simulation

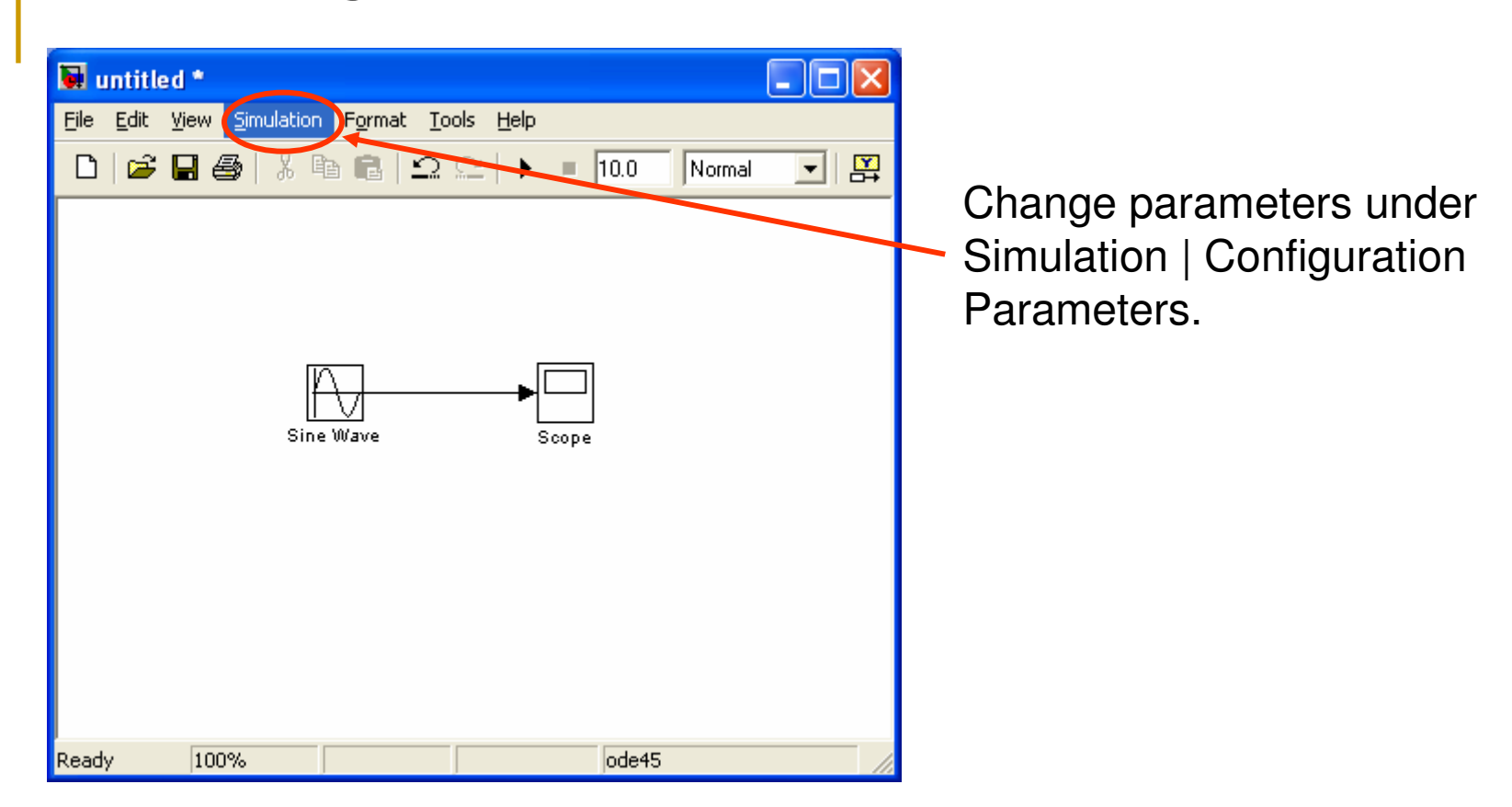

### Running the Simulation

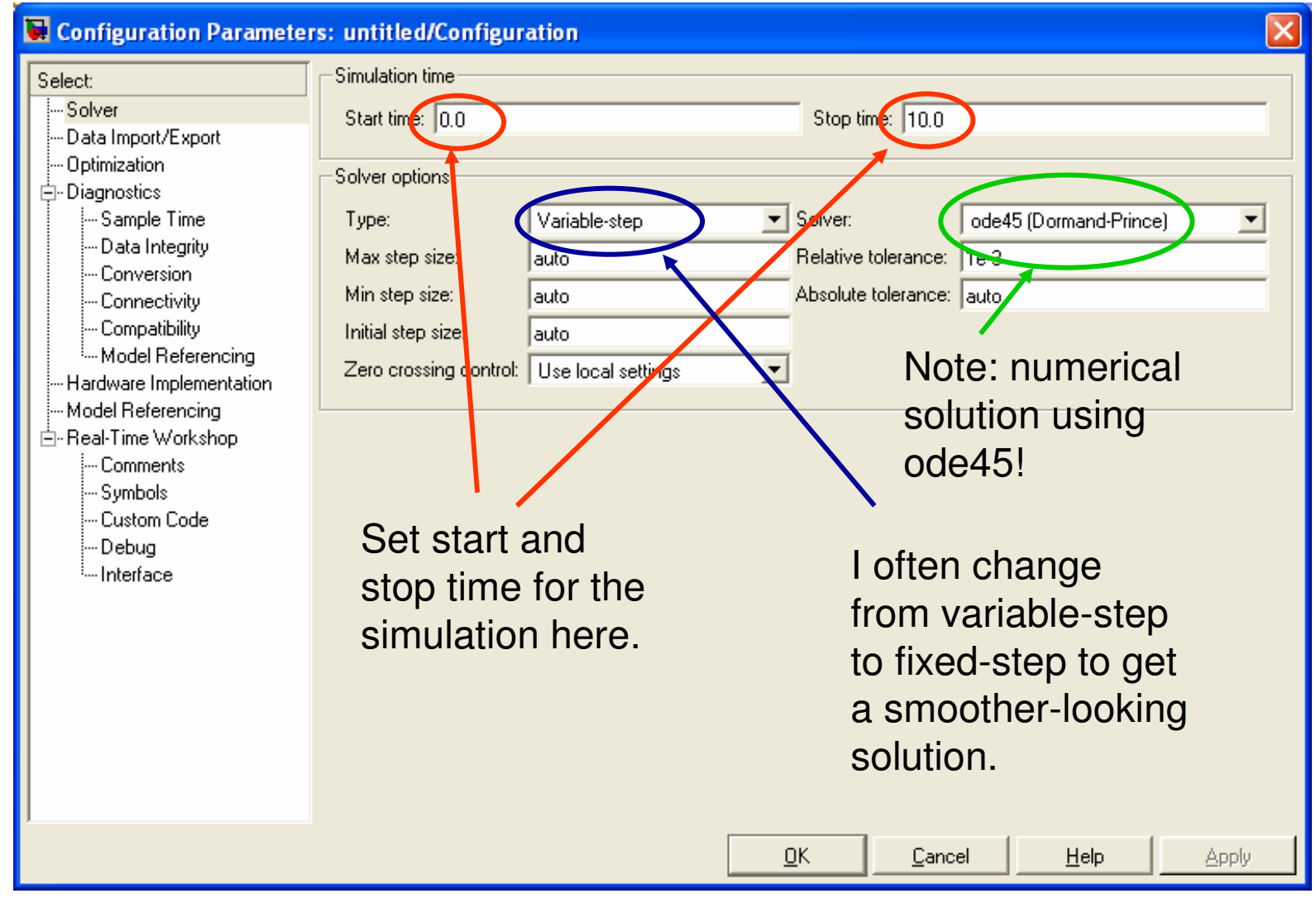

### **Running the Simulation**

| Image: Simulation Format Tools Help         Image: Simulation Format Tools Help         Image: Sime Wave | pe    | Once the parameters are all set,<br>click the play button to run the<br>simulation. |
|----------------------------------------------------------------------------------------------------|-------|-------------------------------------------------------------------------------------|
| Ready 100%                                                                                               | ode45 |                                                                                     |

### Viewing Results: Scope

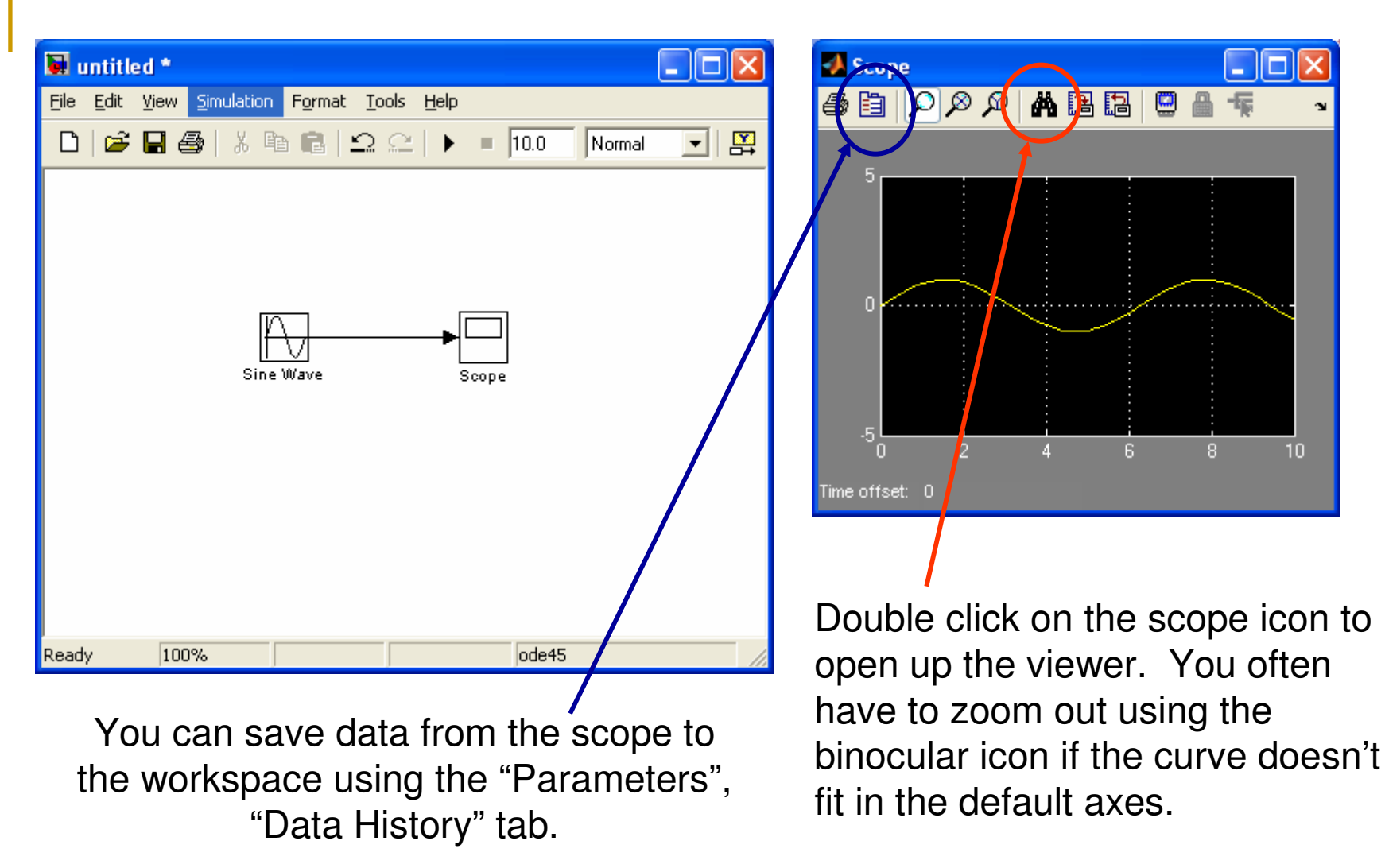

### **Modifying Block Properties**

#### 🐱 Source Block Parameters: Sine Wave

Sine Wave

Output a sine wave:

O(t) = Amp\*Sin(2\*pi\*Freq\*t+Phase) + Bias

Sine type determines the computational technique used. The parameters in the two types are related through:

Samples per period = 2\*pi / (Frequency \* Sample time)

Number of offset samples = Phase \* Samples per period / (2\*pi)

Use the sample-based sine type if numerical problems due to running for large times (e.g. overflow in absolute time) occur.

| Parameters                         |
|------------------------------------|
| Sine type: Time based              |
| Time (t): Use simulation time      |
| Amplitude:                         |
| 1                                  |
| Bias:                              |
| 0                                  |
| Frequency (rad/sec):               |
| 1                                  |
| Phase (rad):                       |
| 0                                  |
| Sample time:                       |
| 0                                  |
| Interpret vector parameters as 1-D |
|                                    |
| <u> </u>                           |

Double click on any block to bring up a properties box.

Here are the "sine wave" properties. If you don't know what something is... leave it alone!!!

### Adding Comments

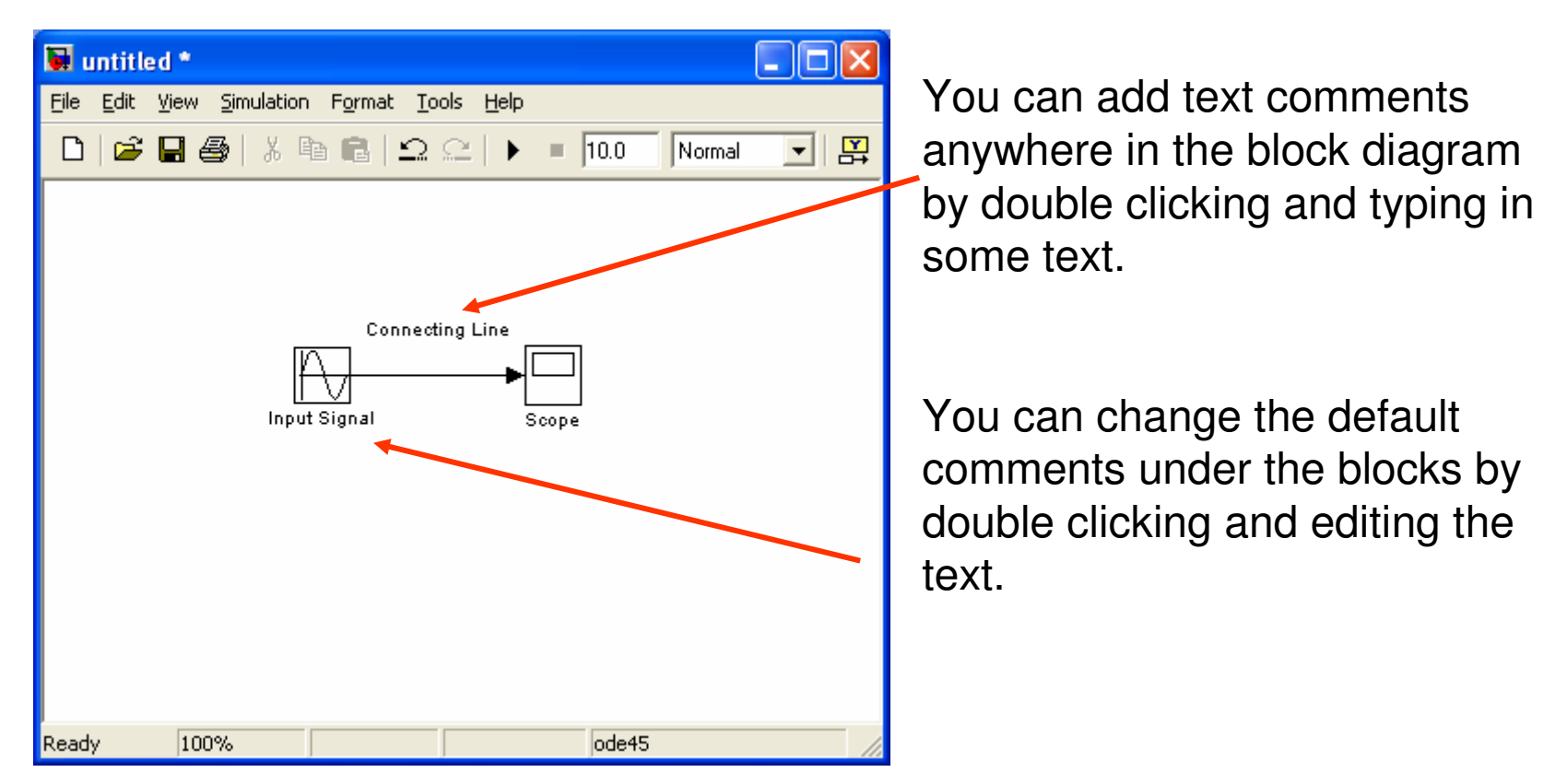

Do In-Class Problem #1. Should be 2:00 at the end of the problem.

### Signal Routing

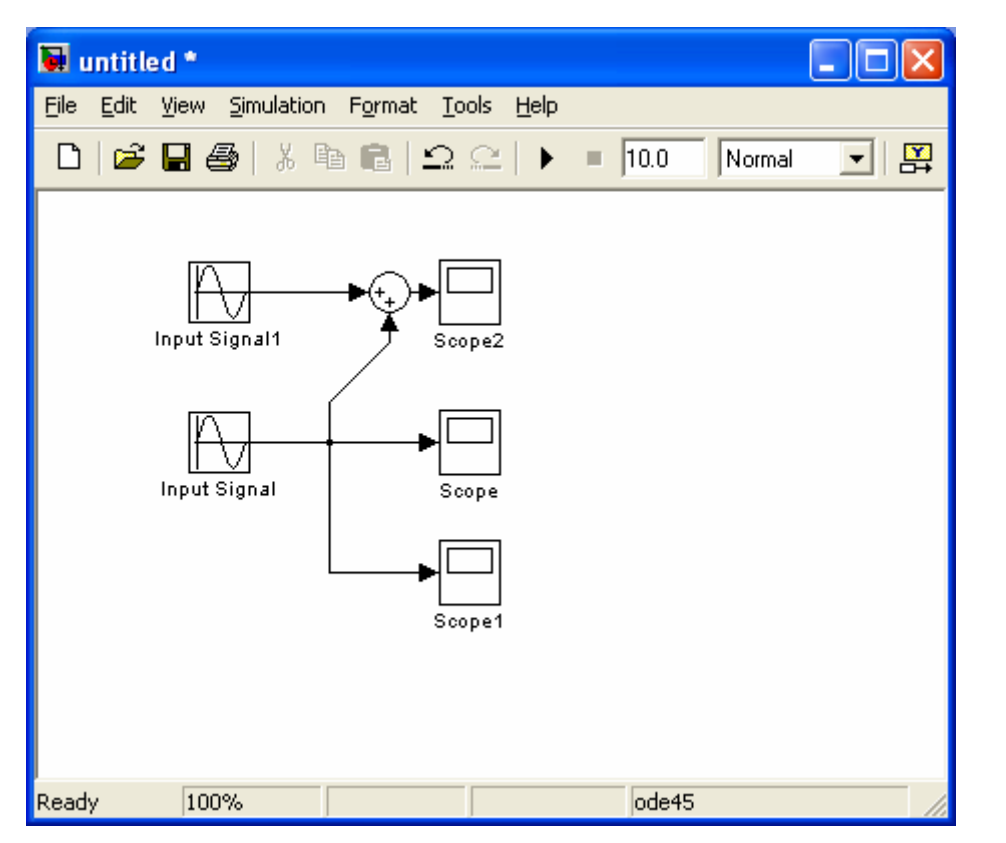

You can flip a block over by right clicking and looking under "Format", or by selecting it and typing CTRL-i You can create a branch point in a signal line by holding down the CTRL key, and clicking on the line.

A summer block can be found in the "commonly used blocks" library, and in the "math" library.

To change the shape of the summer to rectangular, or to add additional inputs or change the sign, double click on the summer.

### Signal Routing

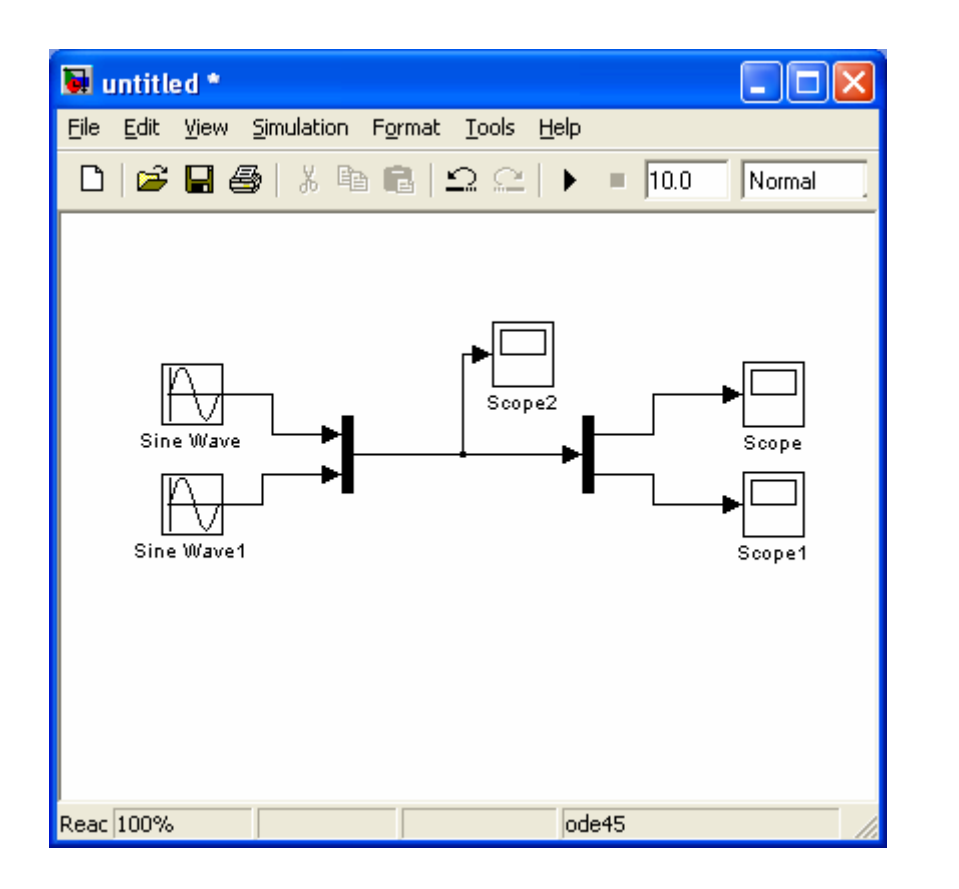

Under the "signal routing" library, the MUX block can be used to bundle a group of signals together into a single line.

The DEMUX block does the reverse.

This can be useful to:

- 1. Clear up clutter in a complicated block diagram.
- 2. Send multiple signals to the same scope; then both signals will be displayed on the same plot.

### **Transfer Functions**

| transferfunction             |                                |            |         |                                 |                                                       |
|------------------------------|--------------------------------|------------|---------|---------------------------------|-------------------------------------------------------|
| Eile Edit Yiew Simulation Fo | rmat <u>T</u> ools <u>H</u> el | P 10.0     | Normal  | -                               | You se                                                |
|                              |                                |            |         |                                 | polyno<br>on the                                      |
| Step                         | → 1<br>s+1<br>Transfer Fon     | Output     |         |                                 |                                                       |
|                              |                                |            |         | 🐱 Fur                           | iction Block Para                                     |
|                              |                                | Input      |         | Transf<br>Matrix<br>equal<br>s. | er Fon<br>expression for nume<br>s the number of rows |
| Input U(s)=1/s               |                                |            |         | Param                           | eters                                                 |
| Output X(s)=1/(s * (s+1))=1/ | s + -1/(s+1)                   | Sox(t)=1-0 | e×p(-t) | Nume                            | erator:                                               |
| eady 100%                    |                                | ode45      |         | Deno                            | ominator:                                             |
| ,, <u>,</u>                  |                                | J          |         | [1 1]                           |                                                       |
|                              |                                |            |         | Abso<br>auto                    | lute tolerance:                                       |
|                              |                                |            |         |                                 |                                                       |
|                              |                                |            |         |                                 | <u> </u>                                              |

You set the transfer function numerator and denominator oolynomials by double-clicking on the transfer function block.

# Function Block Parameters: Transfer Fcn Transfer Fcn Matrix expression for numerator, vector expression for denominator. Output width equals the number of rows in the numerator. Coefficients are for descending powers of s. Parameters Numerator: Image: Comparison of the expression of the expression of the expression for denominator. Output width equals the number of rows in the numerator. Coefficients are for descending powers of s. Parameters Numerator: Image: Comparison of the expression of the expression of the

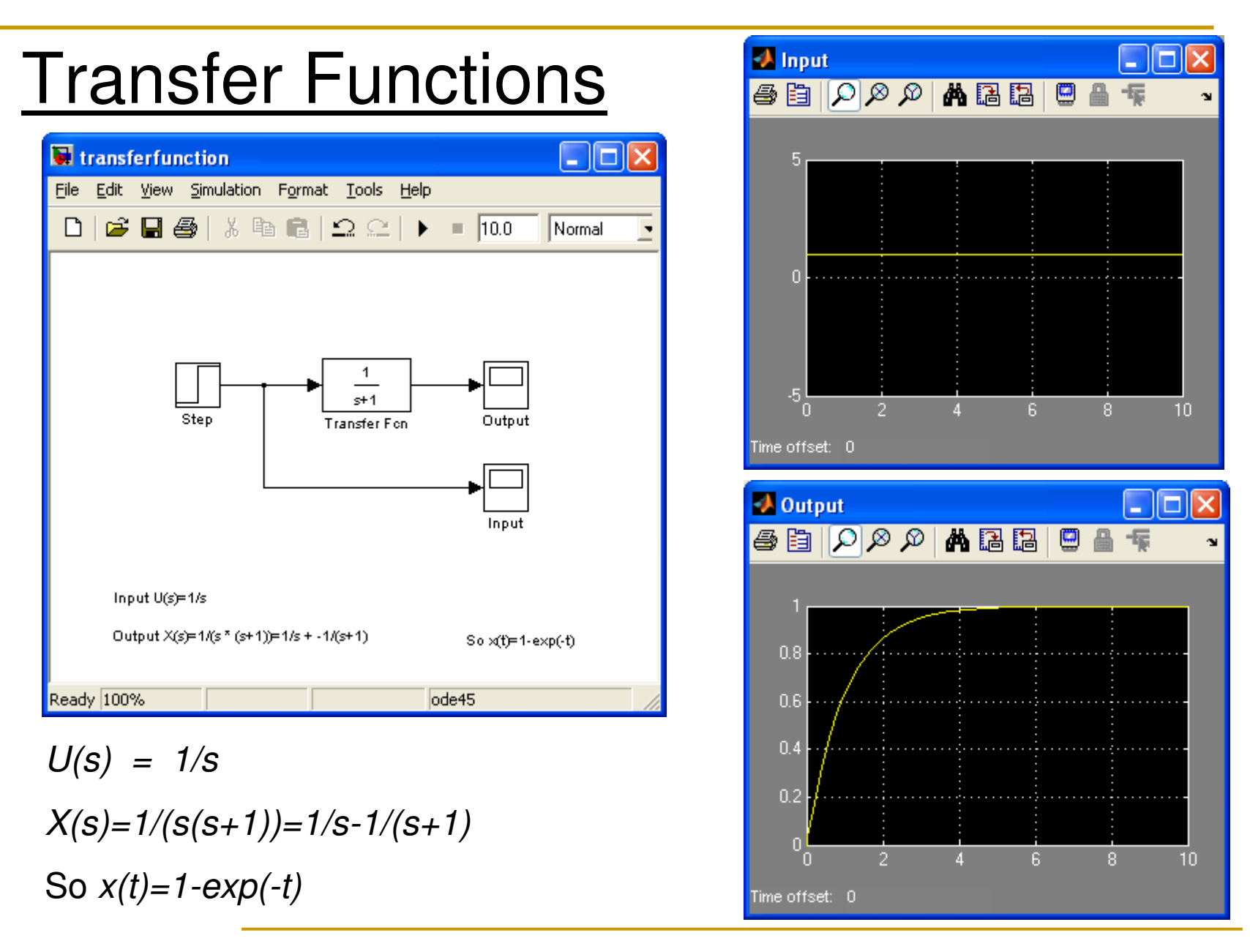

Do In-Class Problem #2. It should be 2:20 by the end of the problem.

### **Closed Loop Control System:**

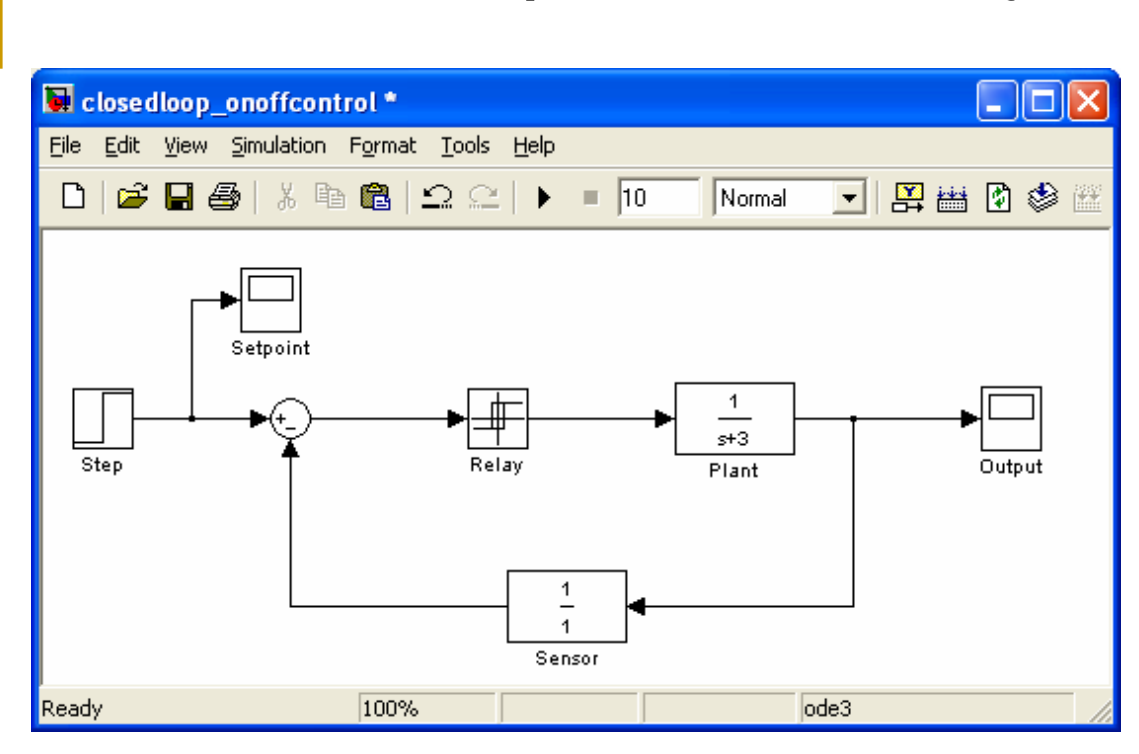

Here is an example of a closed-loop system with an on-off controller. Notice the oscillations in the response.

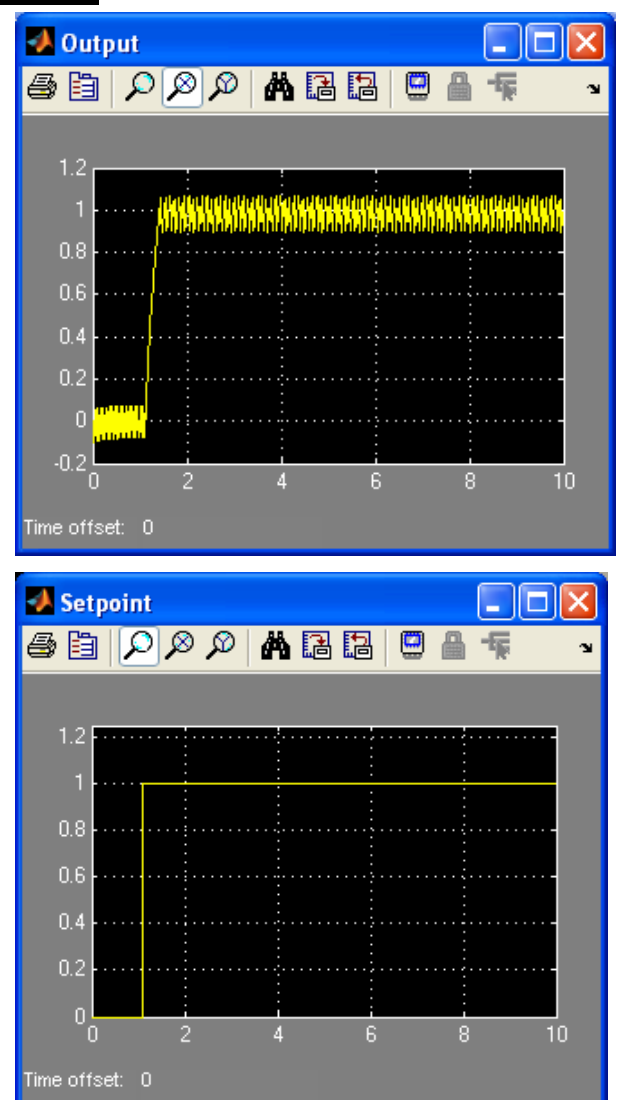

### Integrators and Derivatives

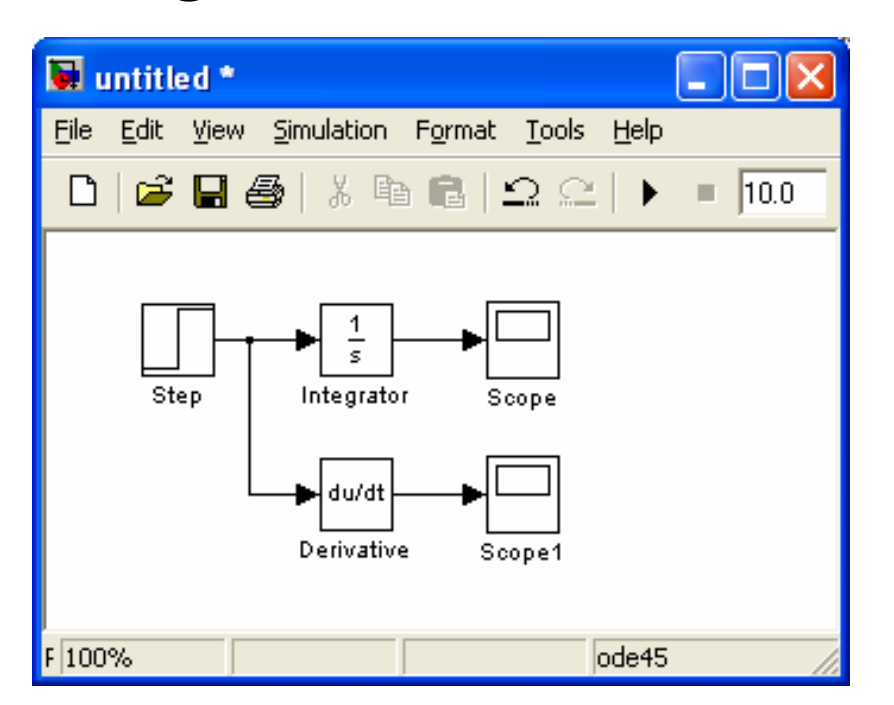

Integrators and derivatives are available in the "continuous" library.

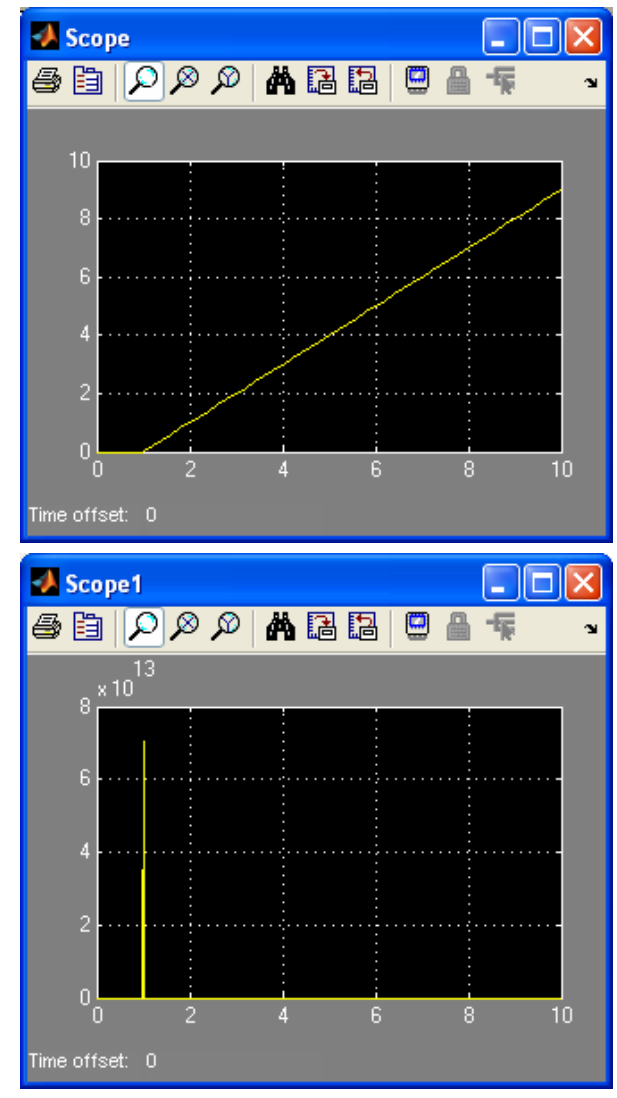

### **Integrators**

| 🖬 Function Block Parameters: Integrator 🛛 🔀        |  |  |  |  |  |
|----------------------------------------------------|--|--|--|--|--|
| Integrator-                                        |  |  |  |  |  |
| Continuous-time integration of the input signal.   |  |  |  |  |  |
| Parameters                                         |  |  |  |  |  |
| External reset: none                               |  |  |  |  |  |
| Initial condition source: internal                 |  |  |  |  |  |
| Initial condition:                                 |  |  |  |  |  |
| Limit output                                       |  |  |  |  |  |
| Upper saturation limit:                            |  |  |  |  |  |
| linf                                               |  |  |  |  |  |
| Lower saturation limit:                            |  |  |  |  |  |
| Show saturation port                               |  |  |  |  |  |
| Show state port                                    |  |  |  |  |  |
| Absolute tolerance:                                |  |  |  |  |  |
| auto                                               |  |  |  |  |  |
| I Ignore limit and reset when linearizing          |  |  |  |  |  |
|                                                    |  |  |  |  |  |
|                                                    |  |  |  |  |  |
| <u>OK</u> <u>Cancel</u> <u>H</u> elp <u>A</u> pply |  |  |  |  |  |

For integrators, you can set the initial condition and limit the output to not be allowed to go above or below some value on the properties for that block.

## Setting Up Systems with Integrators

If you have a nonlinear equation system, you <u>can't</u> describe it with a transfer function. One option is to put all of the operations in as individual blocks:

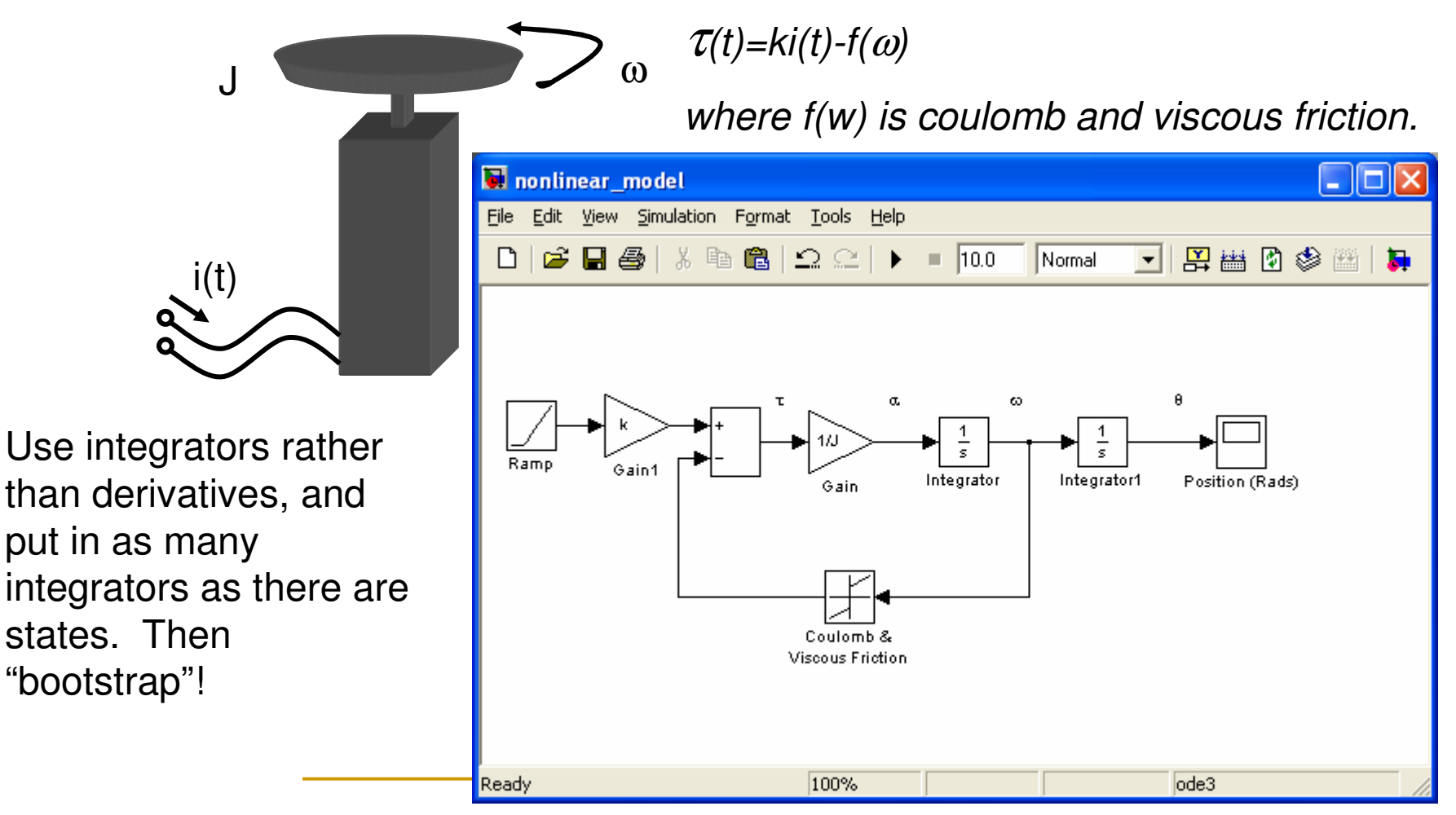

Do in-class problem #3. It should be 2:40 at the end of the problem.

### <u>Subsystems</u>

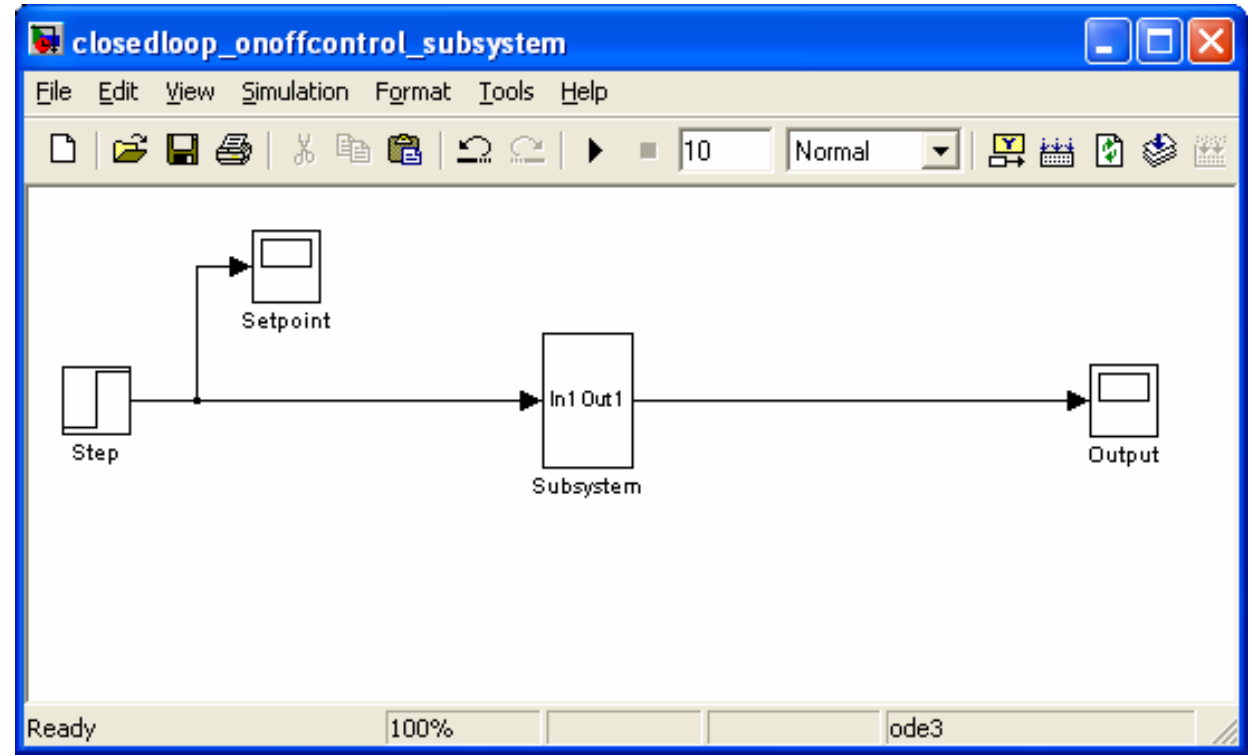

You can group a set of blocks together into a subsystem, by selecting them and right clicking and saying "Create Subsystem". They will all go under a single block. If you double click the subsystem, you can see what is under the "mask".

### **User Defined Functions**

You can embed user-defined m-files using the "Embedded MATLAB Function" block under the "userdefined functions" library.

🗅 😅 📄

1 2

3

4

6

7

8 9

10

12

Ready

11 -

\_

5 -

c=1;

else

end

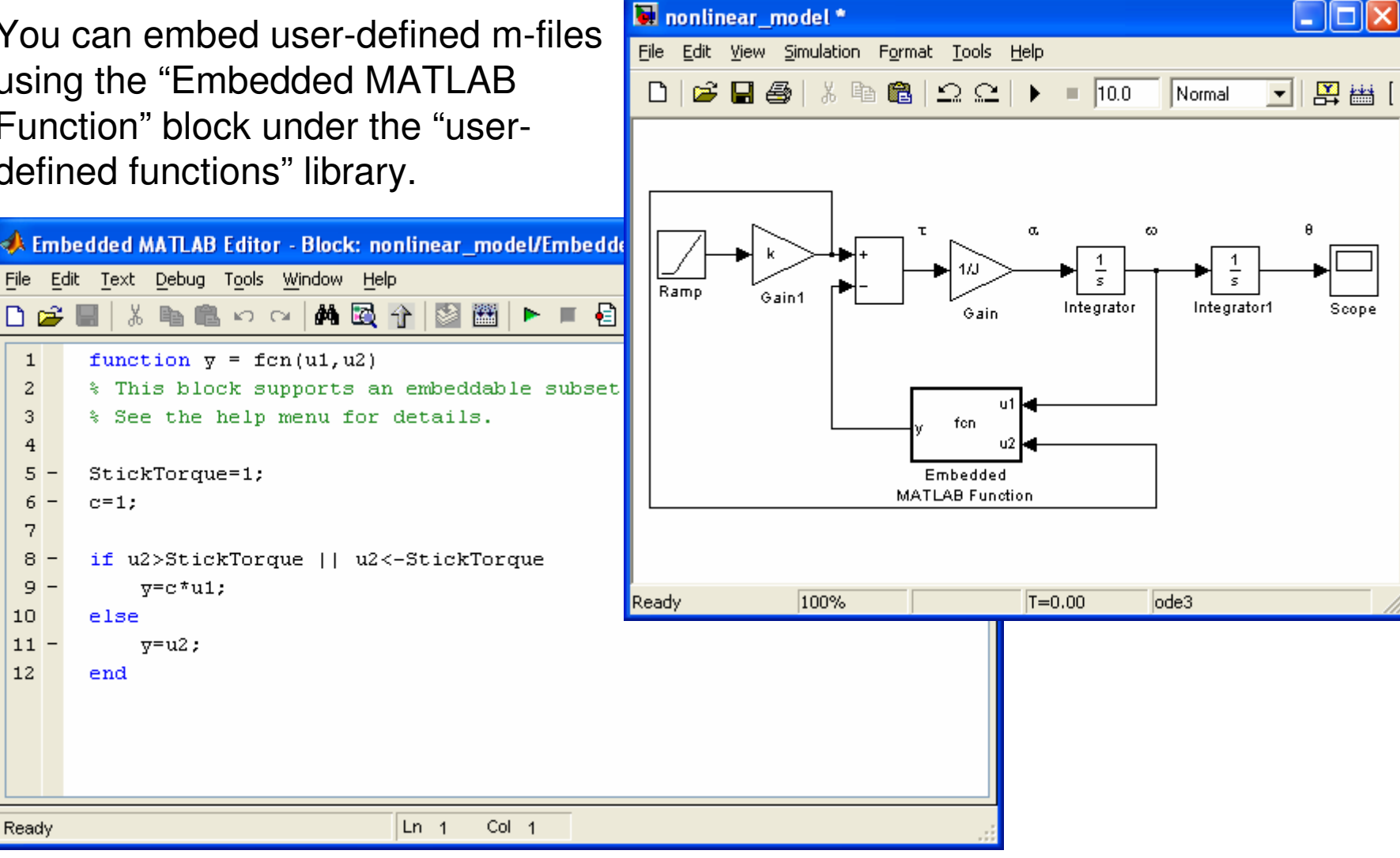

### **Running Simulink Models from M-files**

### [T,X,Y] = SIM('model',TIMESPAN,OPTIONS,UT)

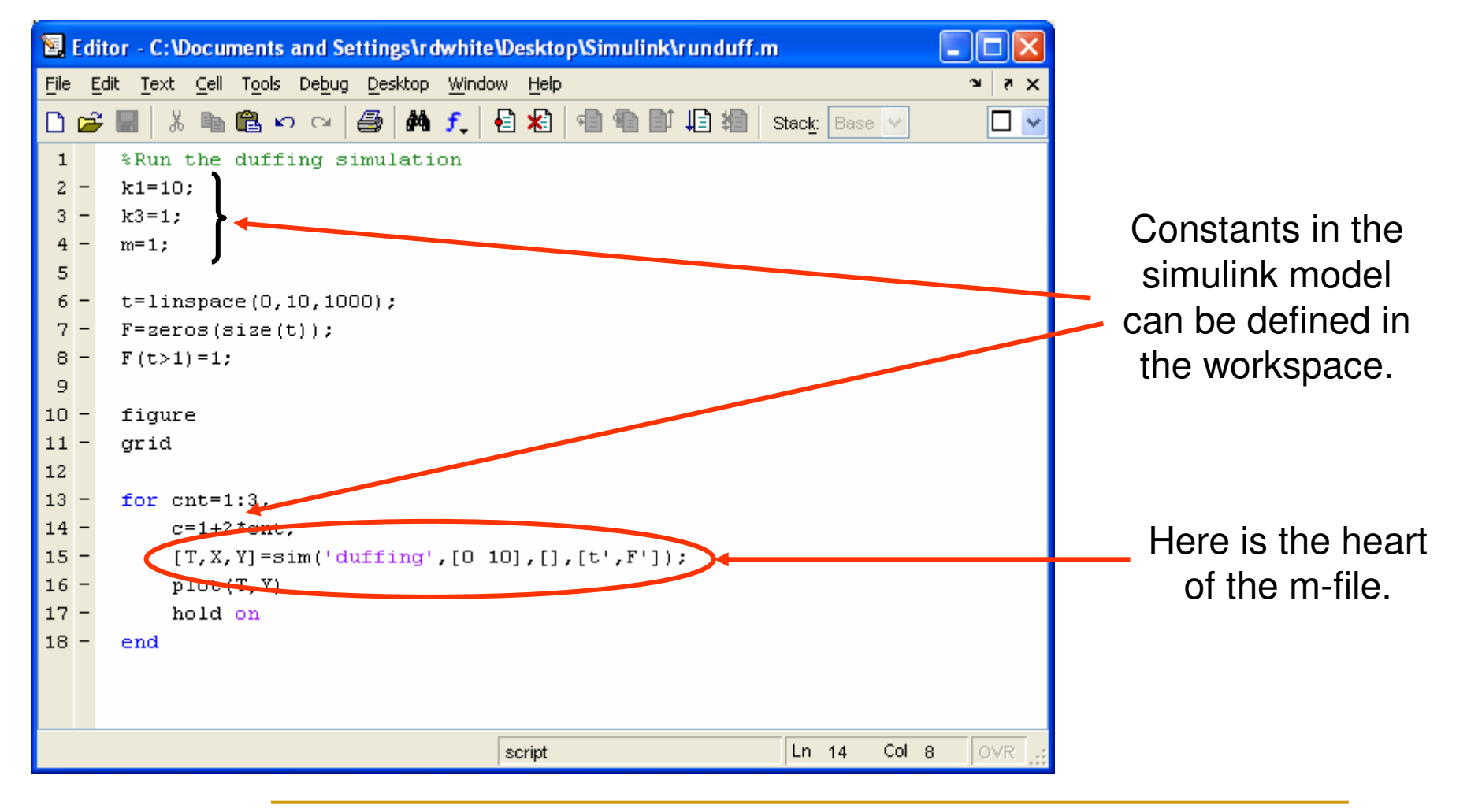

### **Running Simulink Models from M-files**

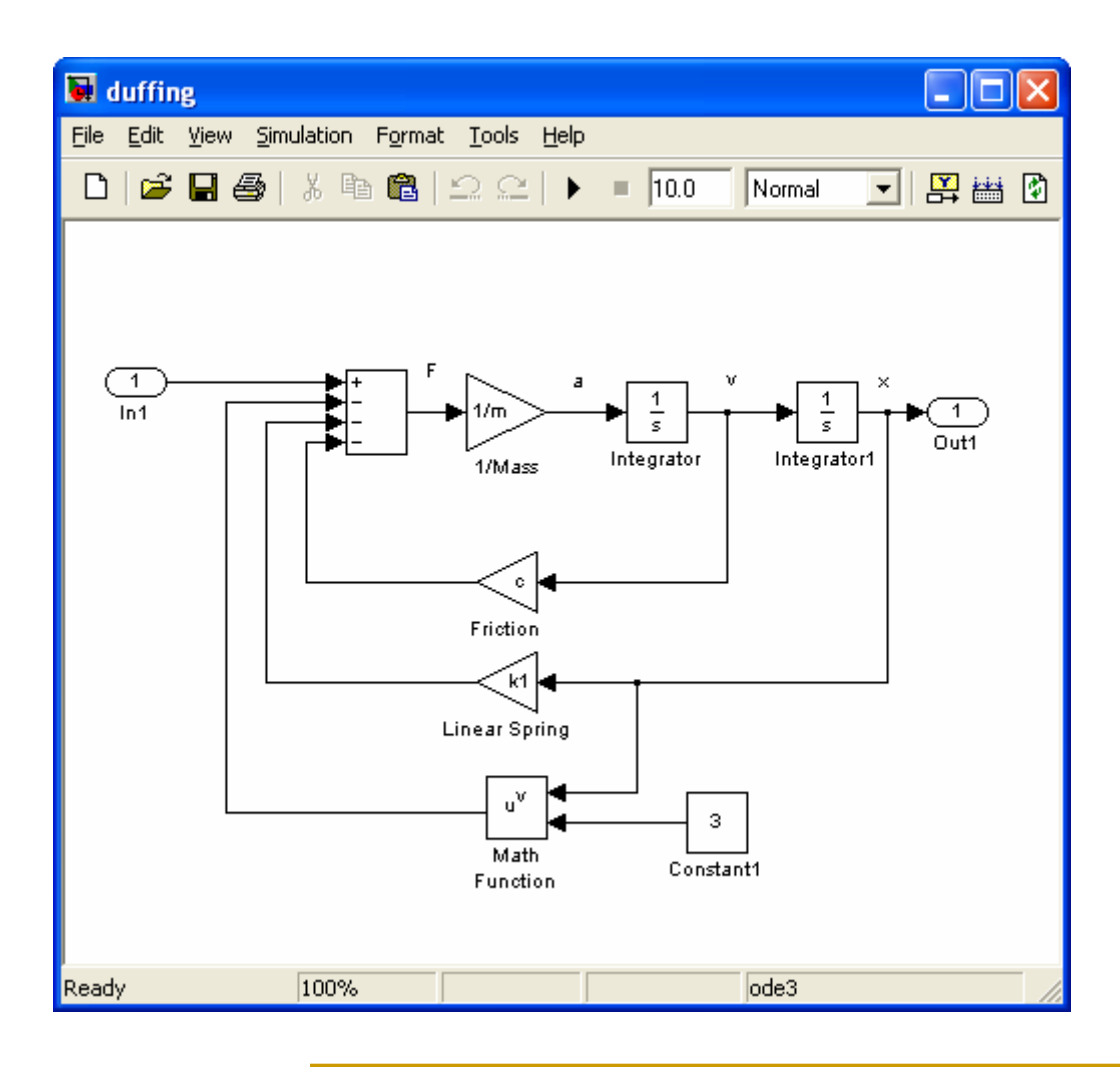

The input and output of the simulink model are defined in the block diagram using input and output sources and sinks.

### **Control and Estimation Tool**

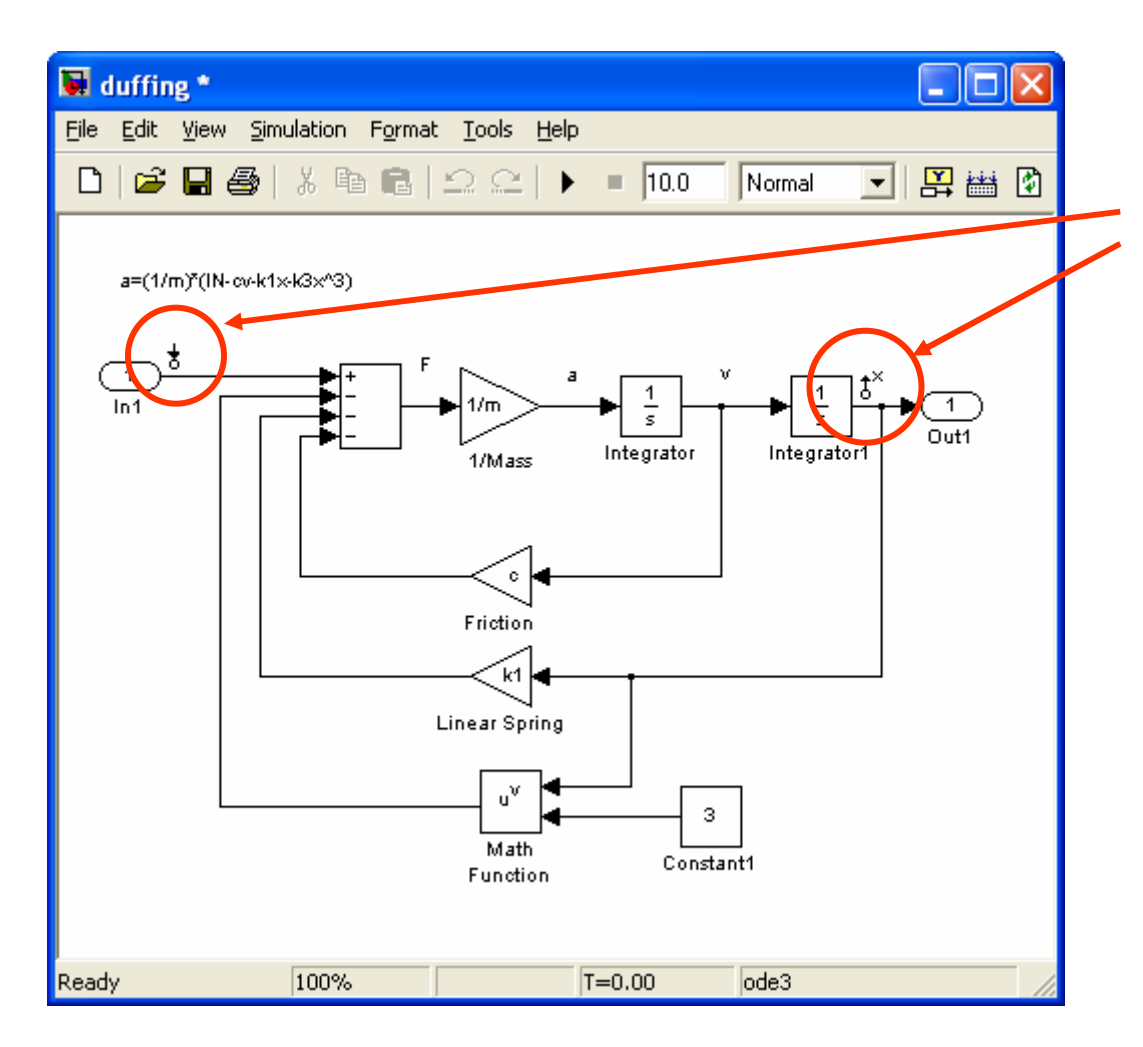

Set input and output points by right clicking on a signal, and selecting "Linearization Points".

### **Control and Estimation Tool**

| 📣 Control and Estimation To                       | ls Manager                                                                                       |                                                  |                    |                                               |
|---------------------------------------------------|--------------------------------------------------------------------------------------------------|--------------------------------------------------|--------------------|-----------------------------------------------|
| <u>File T</u> ools <u>H</u> elp                   |                                                                                                  |                                                  |                    |                                               |
| 📸 🗅 🞏 🖬                                           |                                                                                                  |                                                  |                    |                                               |
| ♦ Workspace ■ Depict - duffing ■ Depict - duffing | Analysis I/Os Operating Points Linearizati<br>Select linearization I/Os by right clicking on the | on Results<br>e desired line in your Simulink mo | del.               |                                               |
| j⊯ Default Operating Pc                           | Active Block Name                                                                                | Output                                           | Port Configuration | Open Loop                                     |
| E Encurrent Views                                 | duffing/in1                                                                                      | 1                                                | I Input            | <u>×                                     </u> |
|                                                   | duffing/Integrator1                                                                              | 1                                                | I Output           | ×                                             |
|                                                   | Linearize Model                                                                                  | Plot linear analysis result in a                 | step response plot |                                               |
|                                                   |                                                                                                  |                                                  |                    | < 10 ×                                        |
|                                                   |                                                                                                  |                                                  |                    |                                               |

Select "Tools:Control Design: Linear Analysis" from the simulink menu.

The control and estimation tool will pop up. Select the type of plot you want to generate, and click "linearize model". The system will be linearized about the operating point (see Ogata 3-10 and Simulink Help)

### **Control and Estimation Tool**

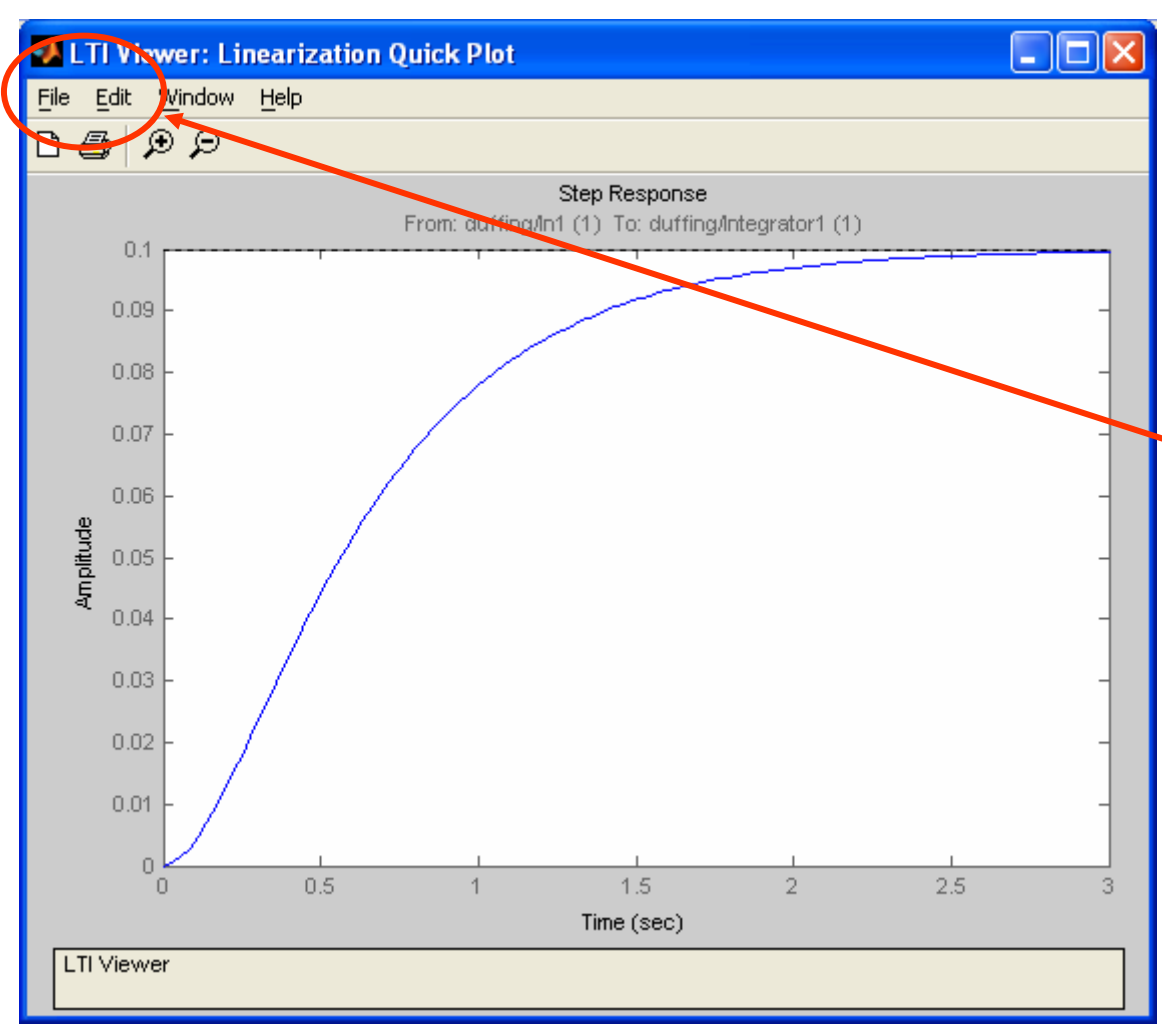

The selected type of plot will pop up for your linearized system. If you want a different type of plot, look under Edit:Plot Configurations.

To export the linearized system to the Workspace so you can use it with other design tools in Matlab, select File: Export.

### Communicating with the Workspace

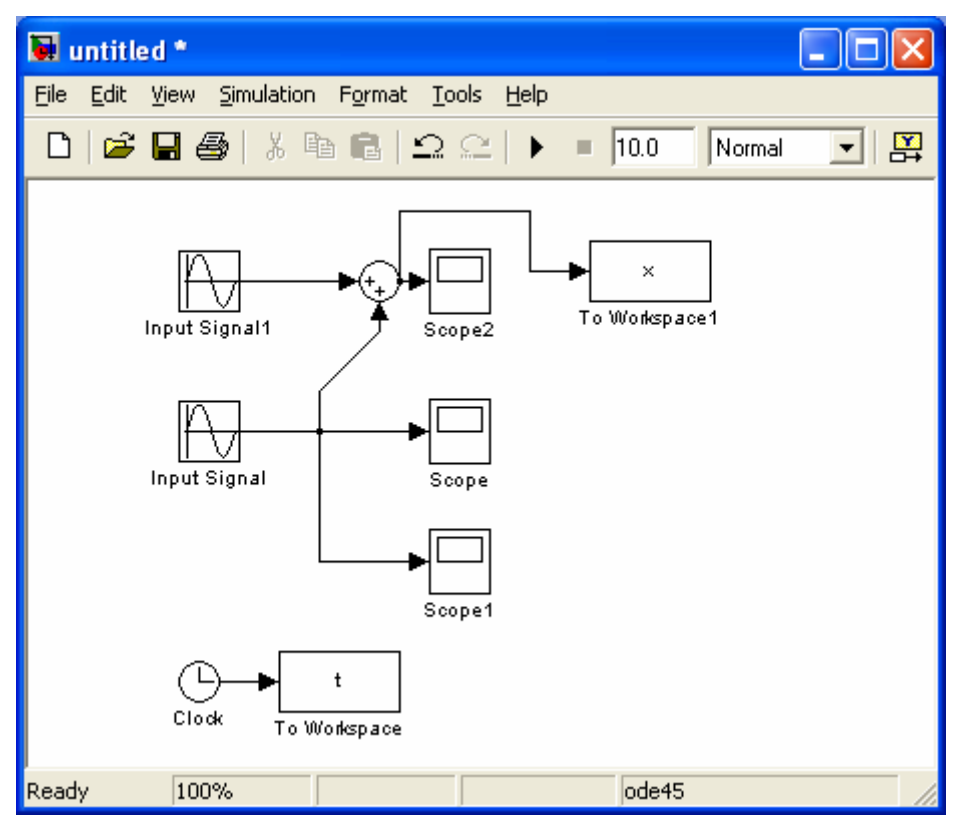

Any constant or variable defined in the Matlab workspace is available in the block diagram.

The "simin" and "simout" blocks allow you to pass signals in from the workspace, and out to the workspace. Change the save format to "Array" for easiest use (double click on the To Workspace block for options).

The "clock" source allows you to generate a time signal if you want to send that back to the workspace.

### **Other Useful Blocks**

Under "Discontinuous" you will find coulomb friction, dead zone, saturation, and relay.

Under "Continuous" there is a delay block.

Under "Simulink Extras" there is a PID controller, transfer function with nonzero initial conditions, some useful sinks (such as power spectral density), and radians-todegrees and Fahrenheitto-Celsius converters.

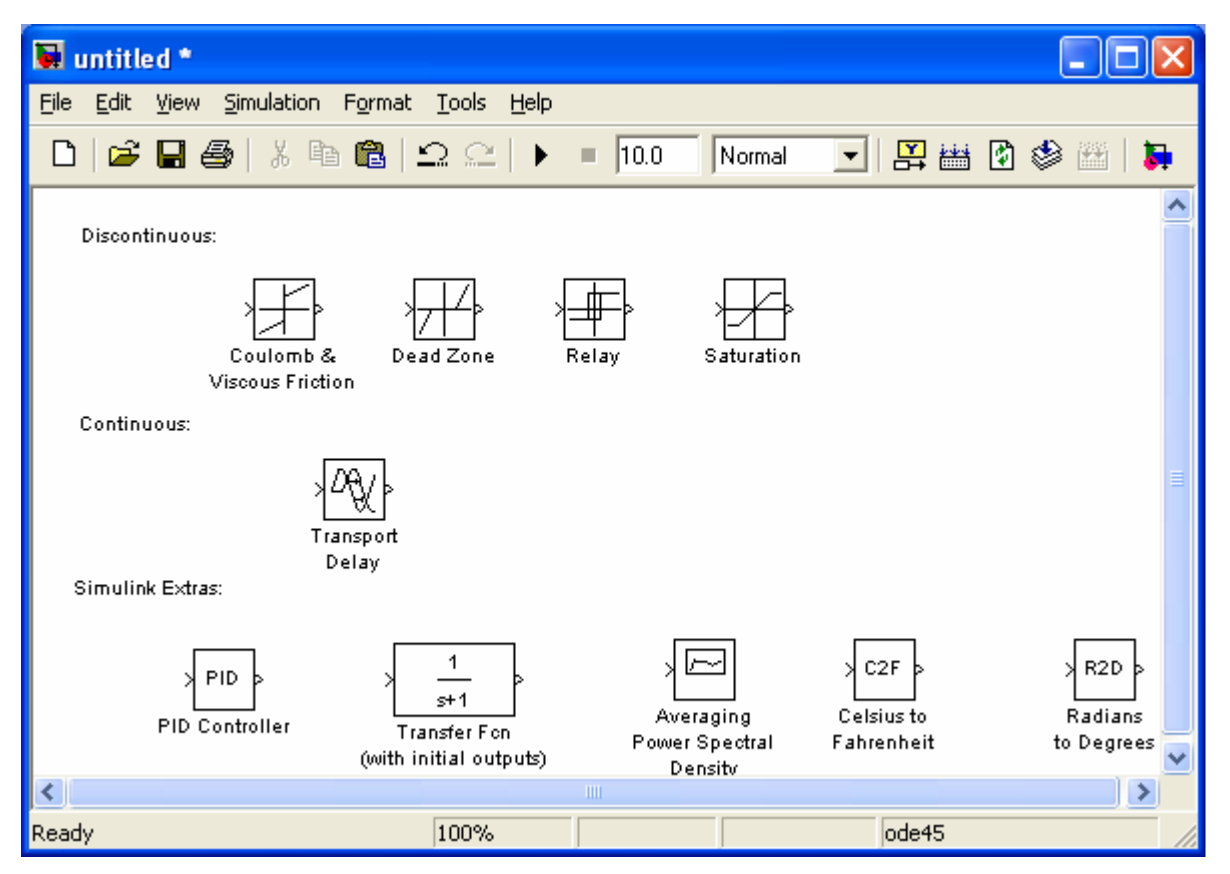